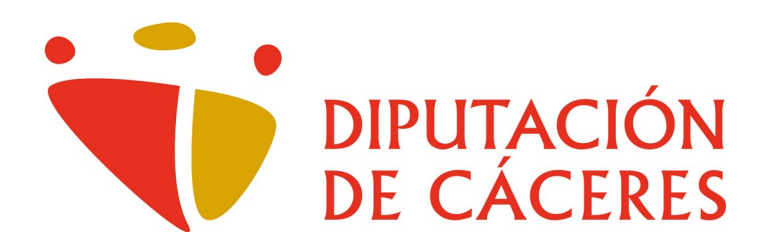

## Instalación de la aplicación de Videoconferencia «Cisco Webex Meetings» en Windows 10

<u>Área de Innovación y Provincia Digital</u> <u>Jefatura de Área</u>

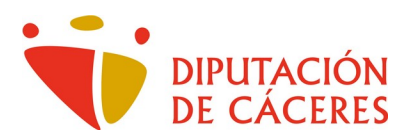

## Instalación de la aplicación de Videoconferencia

«Cisco Webex Meetings»

## en Windows 10

Como dice el título de esta guía, **Cisco Webex Meetings** es una aplicación que permite videoconferencias con múltiples participantes. Para poder hacer uso de ella, comenzaremos por su descarga e instalación, procesos ambos muy sencillos.

Comenzamos descargando el programa que nos ofrece la empresa Cisco. Para ello accedemos a la página de diputación cuya URL es:

https://dip-caceres.webex.com/webappng/sites/dip-caceres/dashboard/download

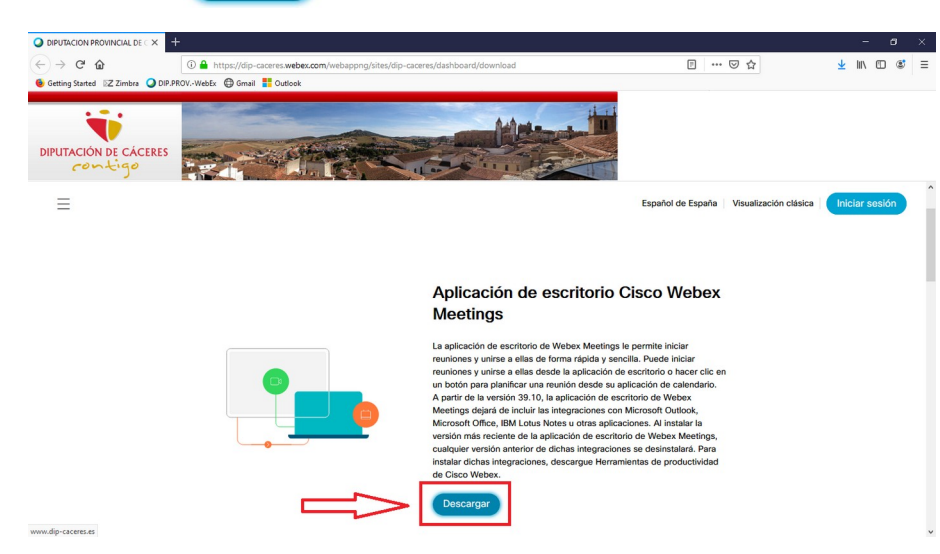

Pulsamos sobre el botón Descargar que aparece

Nos muestra el siguiente cuadro de diálogo en el que nos pregunta si deseamos guardar el archivo

| Abriendo webexapp.msi           | >                        |
|---------------------------------|--------------------------|
| Ha elegido abrir:               |                          |
| 🔂 webexapp.msi                  |                          |
| que es: Windows Installer Packa | ge (71,7 MB)             |
| de: https://akamaicdn.webex.co  | m                        |
| ¿Desea guardar este archivo?    |                          |
|                                 | Guardar archivo Cancelar |
|                                 |                          |

Y contestamos afirmativamente pulsando sobre el botón Guardar archivo

Una vez descargado, accedemos a la carpeta donde se guardó el archivo (si en el paso anterior nosotros no le indicamos ninguna ubicación concreta, lo más probable será que se encuentre en la carpeta Descargas).

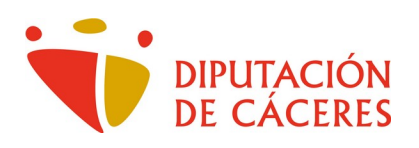

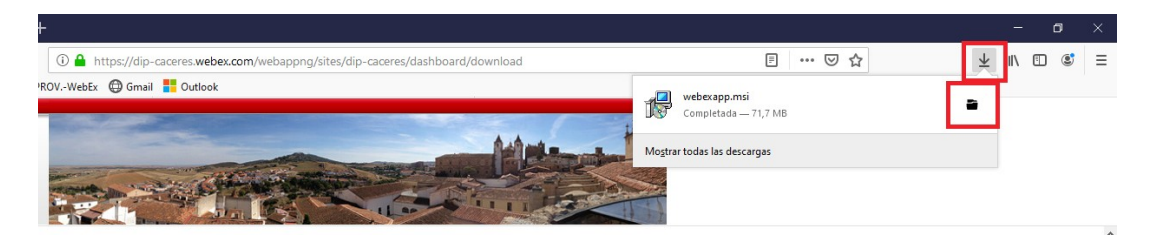

Accedemos a la carpeta y hacemos doble click sobre el archivo descargado.

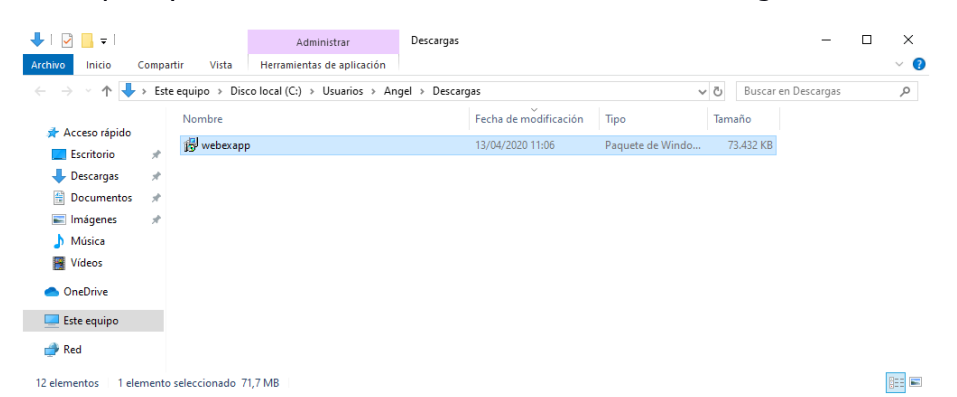

Comienza la instalación del mismo

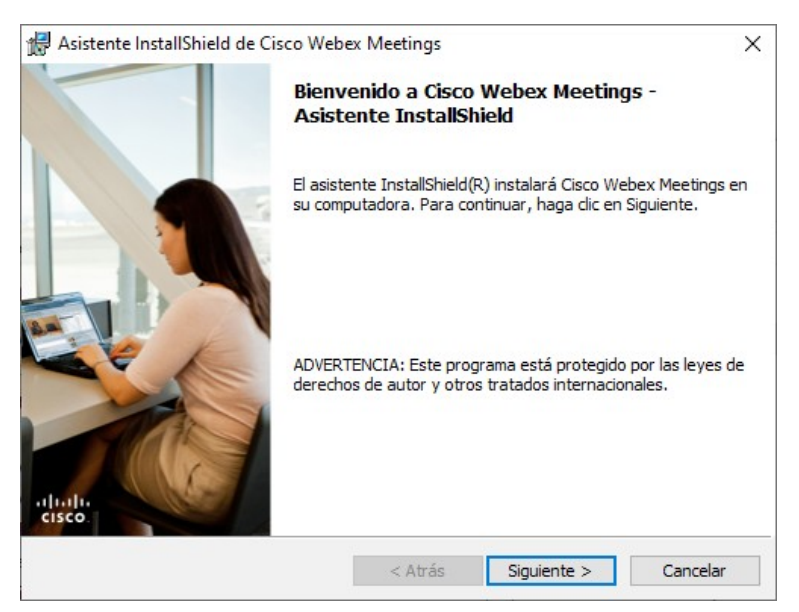

Pulsamos sobre el botón Siguiente >

A continuación **Aceptamos los términos del contrato de licencia** y pulsamos de nuevo sobre Siguiente >

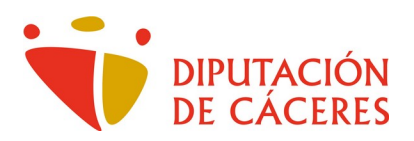

| 🛃 Asistente InstallShield de Cisco Webex Meetings                                                                                                    |        |  |  |  |  |  |  |  |  |
|----------------------------------------------------------------------------------------------------|--------|--|--|--|--|--|--|--|--|
| Contrato de licencia                                                                                                    | 1.1.1  |  |  |  |  |  |  |  |  |
| Lea cuidadosamente el acuerdo de licencia siguiente.                                                                                                    |        |  |  |  |  |  |  |  |  |
| CISCO WEBEX LLC LICENSE AGREEMENT (AS APPLICABLE TO THE                                                                                                    | ^      |  |  |  |  |  |  |  |  |
| PARTICULAR DOWNLOAD)                                                                                                    |        |  |  |  |  |  |  |  |  |
| IMPORTANT NOTICEPLEASE READ PRIOR TO USING THIS SOFTWARE: This<br>license agreement ("License Agreement") is a legal agreement between you (either an individual<br>or an entity) and Cisco Webex LLC ("Webex") for the use of Webex software you may be<br>required to download and install to use certain Webex services (such software, together with<br>the underlying documentation if made available to you, the "Software"). By clicking on the<br>button containing the "I accept" language, by installing the Software or by otherwise using the<br>Software, you agree to be bound by the terms of this License Agreement. IF YOU DO NOT<br>AGREE TO THE TERMS OF THIS LICENSE AGREEMENT, CLICK ON THE BUTTON |        |  |  |  |  |  |  |  |  |
| Acepto los términos del contrato de licencia                                                                                                    |        |  |  |  |  |  |  |  |  |
| O No acepto los términos del contrato de licencia                                                                                                    |        |  |  |  |  |  |  |  |  |
| InstallShield                                                                                                    |        |  |  |  |  |  |  |  |  |
| < Atrás Siguiente > Car                                                                                                    | ncelar |  |  |  |  |  |  |  |  |

Nos informa que va a comenzar la instalación, para lo cual pulsamos sobre Instalar

| 🕼 Asistente InstallShield de Cisco Webex Meetings                                       |                                      |                     |          |  |  |  |
|-----------------------------------------------------------------------------------------|--------------------------------------|---------------------|----------|--|--|--|
| Preparado para instalar el programa                                                     | а                                    |                     | 1.1.1    |  |  |  |
| El Asistente está preparado para comen                                                  | izar la instalación.                 |                     | cisco    |  |  |  |
| Haga clic en Instalar para comenzar la ir                                               | nstalación.                          |                     |          |  |  |  |
| Si desea revisar la configuración de la in<br>Atrás. Haga clic en Cancelar para salir d | stalación o realiza<br>el Asistente. | r algún cambio, hag | a dic en |  |  |  |
|                                                                                         |                                      |                     |          |  |  |  |
|                                                                                         |                                      |                     |          |  |  |  |
|                                                                                         |                                      |                     |          |  |  |  |
|                                                                                         |                                      |                     |          |  |  |  |
|                                                                                         |                                      |                     |          |  |  |  |
|                                                                                         |                                      |                     |          |  |  |  |
| InstallShield                                                                           |                                      |                     |          |  |  |  |
|                                                                                         | < Atrás                              | Instalar            | Cancelar |  |  |  |

Como nueva medida de seguridad, el **Control de cuentas de usuario** nos pregunta si deseamos permitir que el programa de instalación (cuyo editor es la empresa Cisco) haga cambios en nuestro equipo, esto es, el copiado del programa, cambios en la configuración de Windows para su funcionamiento, etc. De nuevo respondemos **Sí.** 

Comienza el copiado de archivos y una barra de progreso nos informe sobre el avance de la instalación

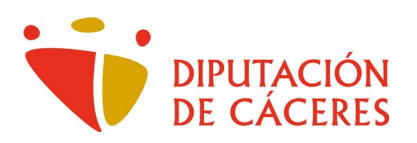

| 🕼 Asistente InstallShield de Aplicación de escritorio Cisco Webe 🛛 🗌 🗙 |                                                                                                    |  |  |  |  |  |  |  |  |
|------------------------------------------------------------------------|----------------------------------------------------------------------------------------------------|--|--|--|--|--|--|--|--|
| Instalando Aplicación de escritorio Cisco Webex Meetings               |                                                                                                    |  |  |  |  |  |  |  |  |
| Los comp                                                               | Los componentes del programa seleccionados se están instalando.                                                                                       |  |  |  |  |  |  |  |  |
| 17                                                                     | Por favor, espere mientras Asistente InstallShield instala Aplicación de escritorio<br>Cisco Webex Meetings. Este proceso puede durar varios minutos. |  |  |  |  |  |  |  |  |
|                                                                        | Estado:                                                                                                    |  |  |  |  |  |  |  |  |
|                                                                        | Copiando archivos nuevos                                                                                                    |  |  |  |  |  |  |  |  |
|                                                                        |                                                                                                    |  |  |  |  |  |  |  |  |
|                                                                        |                                                                                                    |  |  |  |  |  |  |  |  |
|                                                                        |                                                                                                    |  |  |  |  |  |  |  |  |
|                                                                        |                                                                                                    |  |  |  |  |  |  |  |  |
|                                                                        |                                                                                                    |  |  |  |  |  |  |  |  |
|                                                                        |                                                                                                    |  |  |  |  |  |  |  |  |
| InstallShield -                                                        |                                                                                                    |  |  |  |  |  |  |  |  |
|                                                                        | < Atrás Siguiente > Cancelar                                                                                                    |  |  |  |  |  |  |  |  |

Y finalizada la instalación el asistente nos informa de ello. Pulsamos sobre Finalizar

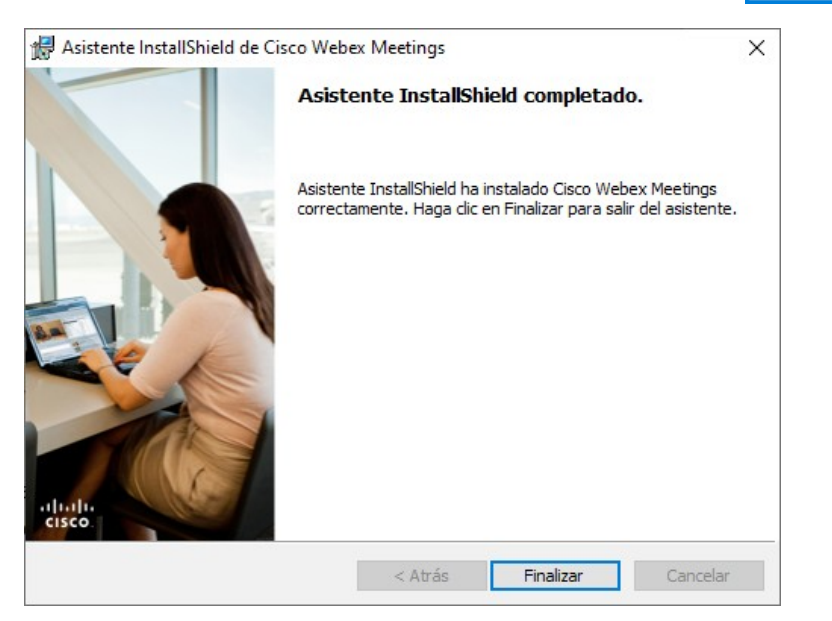

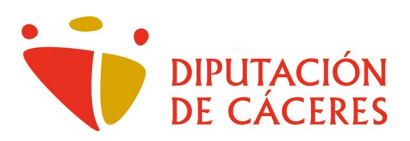

Al pulsar sobre Finalizar se nos abre la configuración del programa, pero no vamos a hacer nada ya que la conexión se configurará con la invitación que recibamos a través del correo electrónico, por lo que simplemente cerramos esta ventana pulsando en su aspa.

| Cisco Webex Meetings |                                  | @ — × |
|----------------------|----------------------------------|-------|
|                      |                                  |       |
|                      | $\mathbf{O}$                     |       |
|                      |                                  |       |
|                      | Iniciar sesión en Webex Meetings |       |
|                      | Dirección de correo electrónico  |       |
|                      | Siguiente                        |       |
|                      | Usar como invitado               |       |
|                      |                                  |       |
|                      |                                  |       |
|                      |                                  |       |
|                      |                                  |       |
|                      | cisco Webex                      |       |

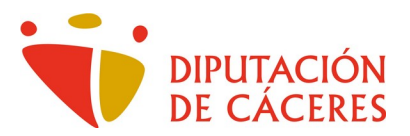

Una vez instalado el programa, se recomienda reiniciar el navegador con el que abrimos el correo electrónico para la correcta instalación de las extensiones/complementos/plug-ins y el fluido acceso a la reunión concertada.

Una hora antes del comienzo de la videoconferencia, recibiremos un correo electrónico con la invitación.

| ril 2020 12:50 - 13:50<br>elas, Copenhague, Madrid, París<br>eres<br>caceres.es<br>Tentativa V Rechazar V Proponer nueva 1<br>res le invita a unirse a esta reunión de We<br>(código de acceso):<br>unión:<br>20<br>Åmsterdam, Berlín, Berna, Roma, Estocolmo, Vien<br>eunión<br>dispositivo móvil (solo para asistentes) | ción p                                            | ión (                                              | ón j                                              | pa                                            | ara                                   | la re                         | eun                    | ión d      | de V     | Veb         | ex de     | : R   | eu  | unió  | n n  | ma   | anı  | ual   |          |              |
|----------------------------------------------------------------------------------------------------|---------------------------------------------------|----------------------------------------------------|---------------------------------------------------|-----------------------------------------------|---------------------------------------|-------------------------------|------------------------|------------|----------|-------------|-----------|-------|-----|-------|------|------|------|-------|----------|--------------|
| eras, copennague, mauna, rans<br>eres<br>caceres.es<br>res le invita a unirse a esta reunión de We<br>(código de acceso):<br>unión:<br>20<br>Åmsterdam, Berlín, Berna, Roma, Estocolmo, Vien<br>reunión<br>dispositivo móvil (solo para asistentes)                                                                       | lora: Vier                                        | ra: Vie                                            | Vier                                              | erne                                          | es, 10                                | de Ab                         | ril 20                 | 20 12:50   | 0 - 13:5 | 50<br>Made  | id Darie  |       |     |       |      |      |      |       |          |              |
| eres<br>caceres.es<br>? Tentativa • X Rechazar • Proponer nueva I<br>res le invita a unirse a esta reunión de We<br>(código de acceso):<br>unión:<br>20<br>Åmsterdam, Berlín, Berna, Roma, Estocolmo, Vien<br>reunión<br>dispositivo móvil (solo para asistentes)                                                         | ción:                                             | ón:                                                | Givi                                              | 411 ·                                         | -01.00                                | / Drus                        | cias, v                | openn      | iague,   | Mau         | iu, raiis |       |     |       |      |      |      |       |          |              |
| caceres.es<br>Tentativa  Rechazar  Proponer nueva l<br>res le invita a unirse a esta reunión de We<br>(código de acceso):<br>unión:<br>20<br>Åmsterdam, Berlín, Berna, Roma, Estocolmo, Vien<br>reunión<br>dispositivo móvil (solo para asistentes)                                                                       | dor: Ple                                          | or: Pl                                             | Ple                                               | len                                           | os EEl                                | L Các                         | eres                   |            |          |             |           |       |     |       |      |      |      |       |          |              |
| ? Tentativa       Rechazar       Proponer nueva         res le invita a unirse a esta reunión de We         (código de acceso):       unión:         20         Åmsterdam, Berlín, Berna, Roma, Estocolmo, Vien         reunión         dispositivo móvil (solo para asistentes)                                          | dos: ah                                           | os: at                                             | ah                                                | hig                                           | uero@                                 | Ddip-                         | cacere                 | s.es       |          |             |           |       |     |       |      |      |      |       |          |              |
| res le invita a unirse a esta reunión de We<br>(código de acceso):<br>unión:<br>20<br>Ámsterdam, Berlín, Berna, Roma, Estocolmo, Vien<br>reunión                                                                                                    | ider: 💊                                           | er:                                                |                                                   | ~                                             | Acepta                                | ar 🔻                          | ?                      | Tentati    | iva 🔻    | X           | Rechaz    | ar 🔻  | 1   | 🥎 Pro | pon  | neri | nue  | va ho | ora      |              |
| (código de acceso):<br>unión:<br>20<br>Ámsterdam, Berlín, Berna, Roma, Estocolmo, Vien<br><b>eunión</b><br>dispositivo móvil (solo para asistentes)                                                                                                    | nos EE                                            | os El                                              | s EE                                              | EL                                            | LC                                    | áce                           | res                    | le inv     | vita a   | a un        | irse a    | est   | a r | reuni | ión  | n d  | le V | Veb   | ex       |              |
| ocolmo, Vien                                                                                                    | e reunión (código de acceso):<br>a de la reunión: | e reunión (código de acceso):<br>ía de la reunión: | e reunión (código de acceso):<br>a de la reunión: | reunión (código de acceso):<br>de la reunión: | ión (código de acceso):<br>a reunión: | (código de acceso):<br>unión: | ligo de acceso):<br>n: | e acceso): | ceso):   | <b>b)</b> ] |           |       |     |       |      |      |      |       |          |              |
| derna, Roma                                                                                                    |                                                   |                                                    |                                                   |                                               |                                       |                               |                        |            |          |             |           |       |     |       |      |      |      |       |          |              |
| eunión<br>dispositivo móvil (solo para asistentes)                                                                                                    | abril de<br>FC+02:/                               | abril de<br>TC+02:/                                | abril de<br>TC+02:/                               | bril de<br>C+02:/                             | e                                     | ; 20<br>00)                   | 20<br>Ámst             | erdan      | n, Be    | rlín,       | Berna.    | Rom   | ıa. | Esto  | coln | m    | c    | o, Vi | o, Viena | o, Viena   1 |
| l (solo para asistentes)                                                                                                    | FC+02:00) Ámsterdam, B                            | TC+02:00) Ámsterdam, B                             | FC+02:00) Ámsterdam, B                            | >+02:00) Ámsterdam, B                         | :00) Ámsterdam, B                     | Ámsterdam, B                  | terdam, B              | n, B       | e        | rlín,       | Berna,    | Rom   | ıa, | Esto  | coln | mo   | ), V | ĺ     | iena     | iena   1     |
| dispositivo móvil (solo para asistentes)                                                                                                    | se                                                | se                                                 | se                                                | e                                             | e a                                   | la i                          | eur                    | nión       |          |             |           |       |     |       |      |      |      |       |          |              |
| dispositivo móvil (solo para asistentes)                                                                                                    |                                                   |                                                    |                                                   |                                               |                                       |                               |                        |            |          |             |           |       |     |       |      |      |      |       |          |              |
| dispositivo móvil (solo para asistentes)                                                                                                    | •                                                 | <b>4</b> -1                                        | •                                                 |                                               |                                       |                               |                        |            |          |             |           |       |     |       |      |      |      |       |          |              |
| dispositivo movii (solo para asistentes)                                                                                                    | por 1                                             | por                                                | port                                              | te                                            | lefor                                 | 10                            | dian                   | oitine     | na ás ál | (a ala      | 0.050.00  | inter | taa |       |      |      |      |       |          |              |
|                                                                                                    | para IIa                                          | para II                                            | ara lla                                           | lian                                          | nar co                                | on un                         | aispo                  | SIUVO      | movii    | (\$010      | para as   | Isten | tes | 0     |      |      |      |       |          |              |

Y en el mismo se nos informa de aspectos relativas a la misma, tales como:

- Tema de la reunión,
- Organizador,
- La fecha y hora en que se celebrará,
- y, Muy Importante, este correo electrónico nos incorpora un botón a través del cual accederemos a la reunión. El botón Unirse a la reunión que no pulsaremos hasta, aproximadamente, 15 minutos antes de la misma.

CUIDADO: Si al acceder al correo deseamos comunicar la aceptación de la invitación y para ello se pulsa sobre **Aceptar**, si nuestro proveedor de correo es Diputación

| Invitación para la reunión de Webex de : Simulación de Pleno | 26 de Marzo 2020 11:36 |  |  |  |  |  |  |  |
|--------------------------------------------------------------|------------------------|--|--|--|--|--|--|--|
| Hora: Jueves, 26 de Marzo 2020 12:00 - 14:00                 |                        |  |  |  |  |  |  |  |
| GMT +01:00 Bruselas, Copenhague, Madrid, París               |                        |  |  |  |  |  |  |  |
| Ubicación:                                                   |                        |  |  |  |  |  |  |  |
| Organizador: Diputación de Cáceres                           |                        |  |  |  |  |  |  |  |
| Invitados:                                                   |                        |  |  |  |  |  |  |  |
| Responder: Aceptar - Rechazar - Proponer nueva hora          |                        |  |  |  |  |  |  |  |

o nuestro correo es de Gmail le respondemos en Sí para añadirlo a Google Calendar

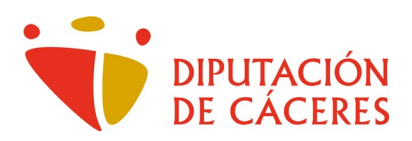

## Invitación para la reunión de Webex

| Elabora<br>Míralo en 0 | ción Manual PDF - NO REAL<br><sub>Soogle Calendar</sub> |
|------------------------|---------------------------------------------------------|
| Cuándo<br>Ubicación    | dom 12 de abr de 2020 5:40pm – 6:40pm (UTC)             |
| Participant            | Plenos EELL Cáceres*                                    |
| Sí                     | Quizás No Más opciones                                  |

o nuestra cuenta de correo es de Outlook pulsamos, como en gmail, sobre sí,

| Invita | ción para la reunión de Webex                                                                            |                                           |
|--------|----------------------------------------------------------------------------------------------------|-------------------------------------------|
| РС     | Plenos EELL Cáceres <pleno1@dip-caceres.es><br/>Dom 12/04/2020 19:37<br/>Usted ⊗</pleno1@dip-caceres.es> | $5 \ \ \ \ \ \ \ \ \ \ \ \ \ \ \ \ \ \ \$ |
|        | Invitación para la reunión de Webex                                                                      |                                           |
|        | Dom 12/04/2020, 'de' 19:40 a 20:40                                                                       |                                           |
|        |                                                                                                    |                                           |
|        | Sin conflictos                                                                                           |                                           |
|        | Responder a este evento Or                                                                               | ganizador de correo electrónico 🦲         |
|        | Agregar un mensaje a Plenos EELL Cáceres (opcional)                                                      |                                           |
|        | Sí ? Tal vez X No                                                                                        |                                           |
|        | Webex_Meeting.ics                                                                                        |                                           |

<u>este correo desaparece</u> y se crea una entrada en la agenda. Desde ese momento, el acceso a la reunión se hará a través de la **Agenda** vinculada a nuestro correo.

En torno a 15 minutos antes, podremos pulsar sobre el botón Unirse a la reunión y se nos abrirá el siguiente cuadro cuyos datos completaremos con nuestro identificador y la dirección de correo para verificar que hemos sido invitados a la reunión.

En función del navegador que utilicemos habitualmente y la configuración que tengamos respecto a privacidad se nos pueden presentar diferencias que intentaremos aclarar.

Si en este momento nos apareciera el cuadro siguiente

| Abriendo webex.exe                |                                         | ×        |
|-----------------------------------|-----------------------------------------|----------|
| Ha elegido abrir:                 |                                         |          |
| 📧 webex.exe                       |                                         |          |
| que es: Binary File               |                                         |          |
| de: https://dip-caceres.webex.com | l i i i i i i i i i i i i i i i i i i i |          |
| ¿Desea guardar este archivo?      |                                         |          |
|                                   | Guardar archivo                         | Cancelar |
|                                   |                                         |          |

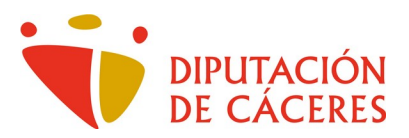

Pulsaremos sobre el botón Guardar archivo y a continuación, al igual que hicimos antes, ejecutaremos e instalaremos el programa correspondiente.

Se inicia la instalación del cliente con la siguiente pantalla...

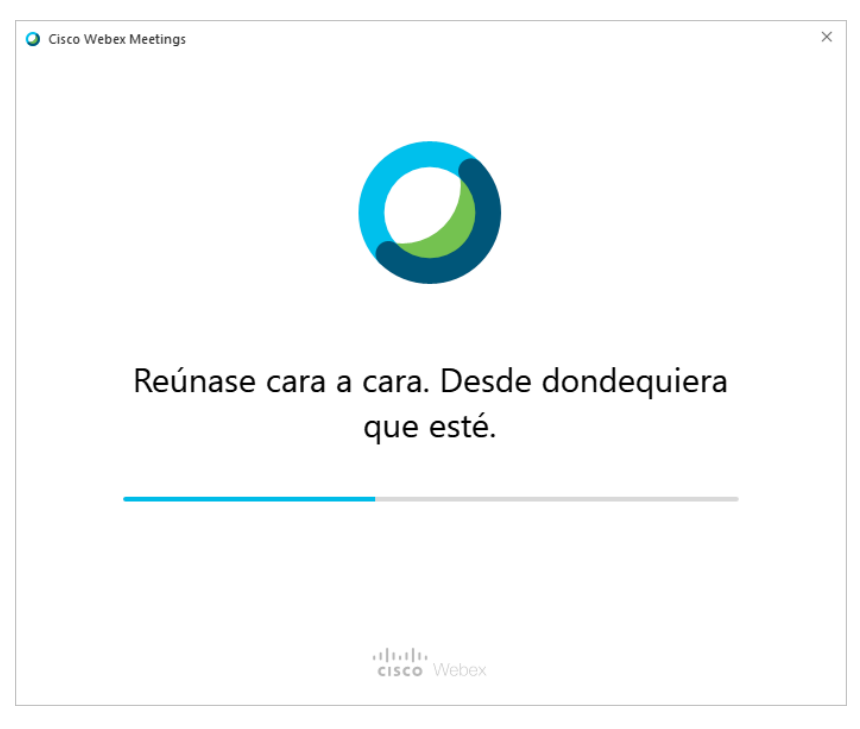

Después nos pedirá un identificador (normalmente nombre y apellidos y/o puesto/cargo) y la dirección de correo electrónico a la que nos ha llegado la invitación y que nos da acceso a la reunión.

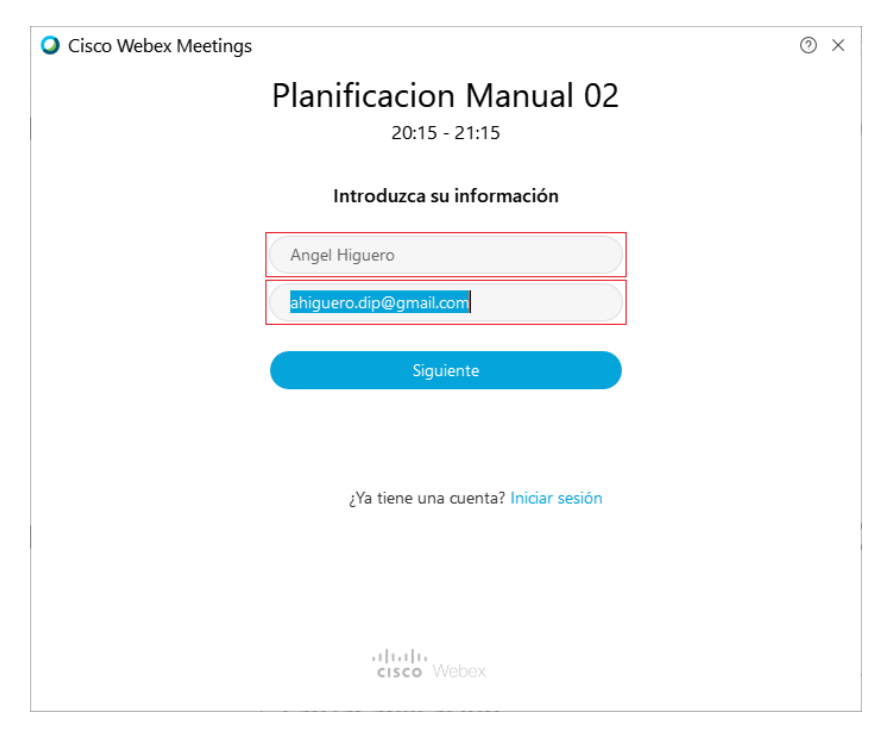

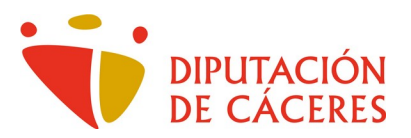

Cumplimentados estos datos pulsamos sobre el botón Siguiente, comenzando la configuración del audio y vídeo. (Se recomienda utilizar auriculares con micrófono). Los diferentes cuadros que nos irán apareciendo serán los siguientes.

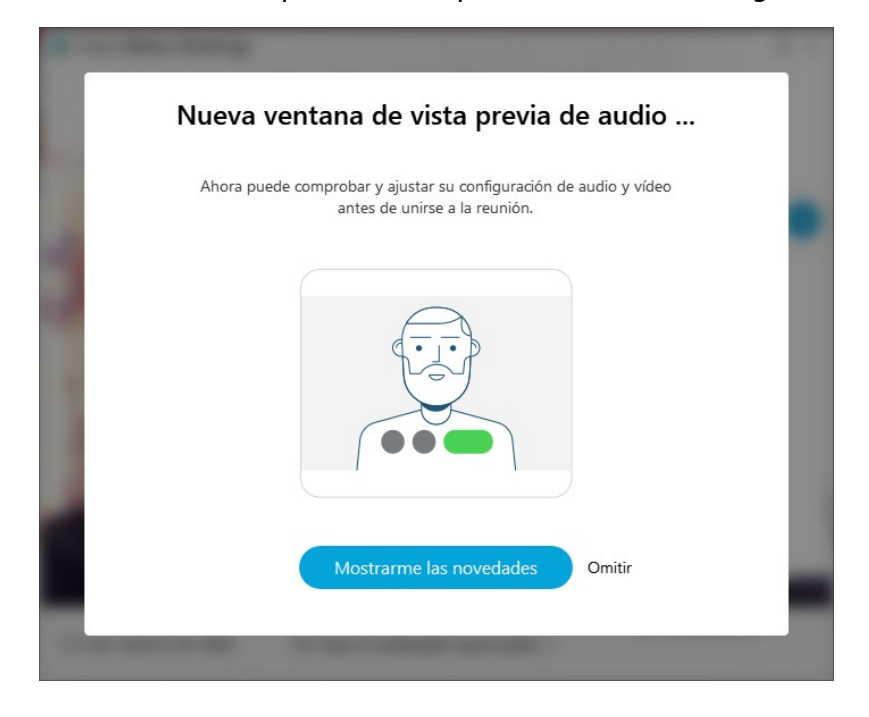

El propio programa detectará los dispositivos de vídeo (webcam) y audio (micrófono/altavoces o auriculares/micrófono) disponibles y, si no se le indica otros, serán los que use para las transmisiones.

Para no cambiar ninguna de las configuraciones ofrecidas bastará con pulsar sobre **Aceptar** en cada una de las opciones o sobre **Omitir** en la imagen previa.

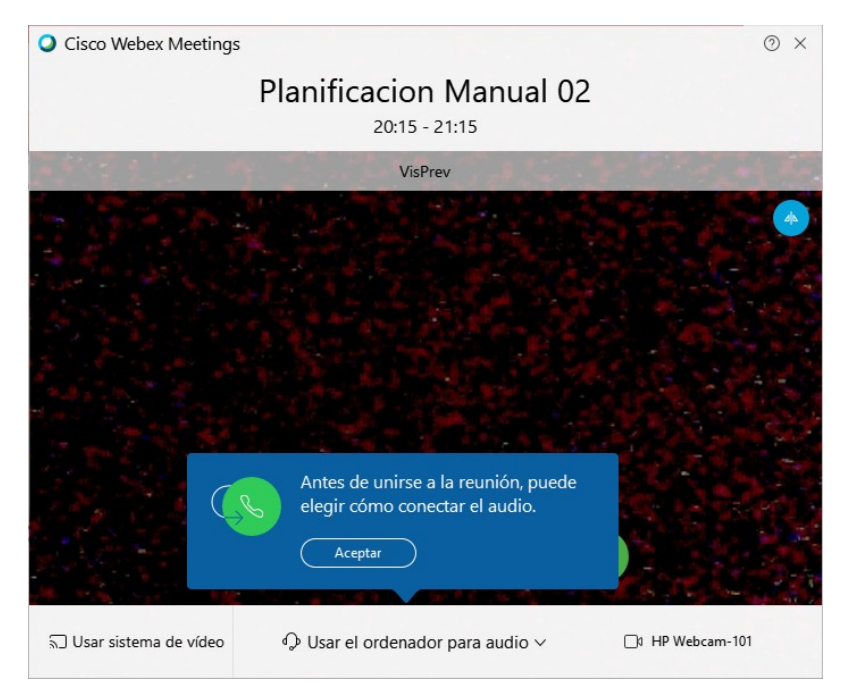

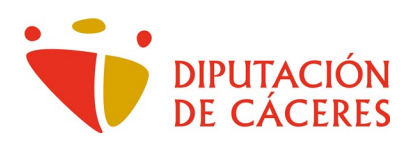

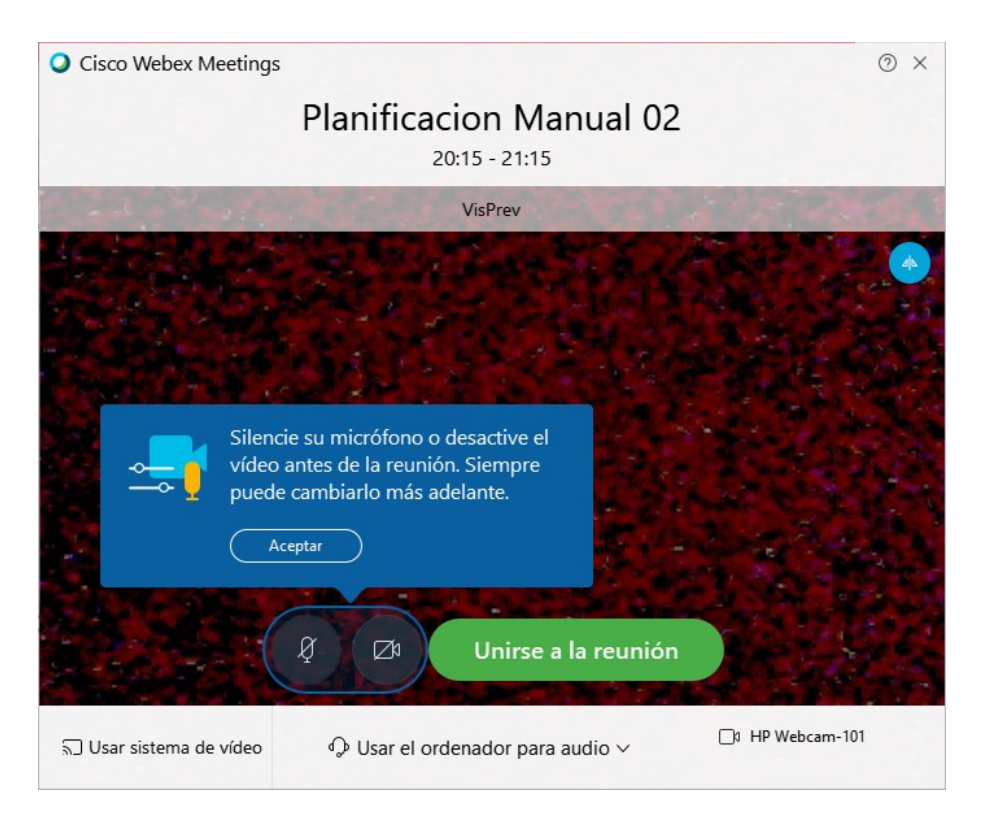

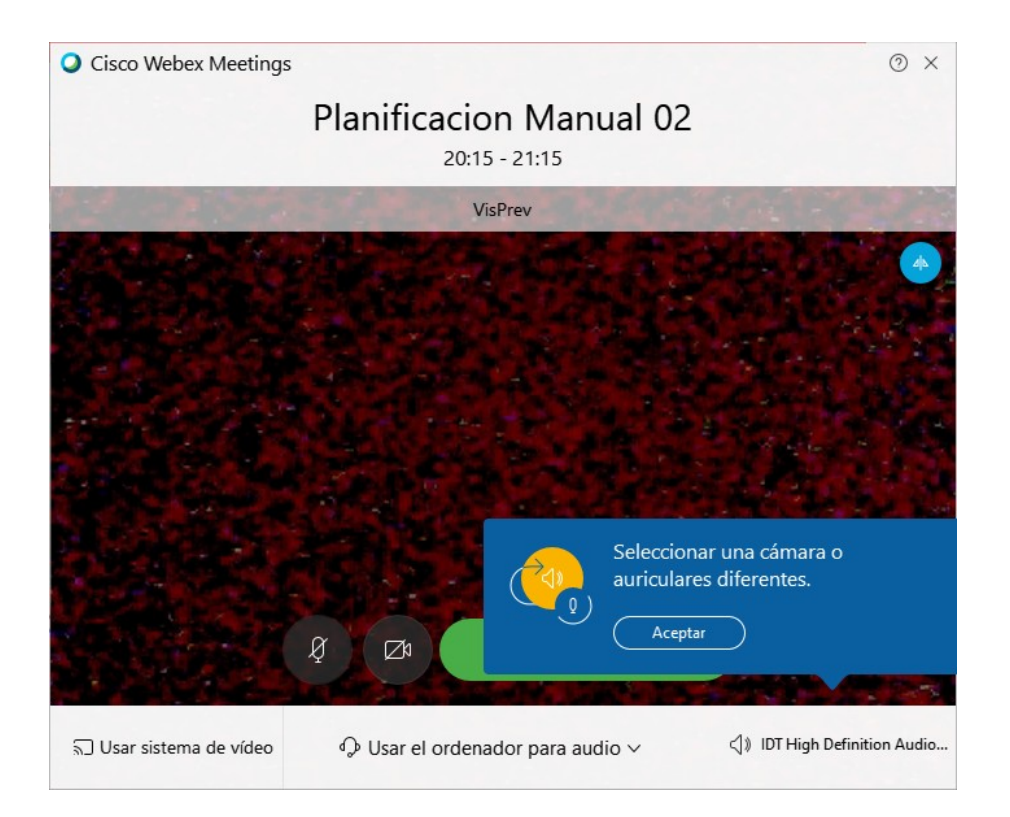

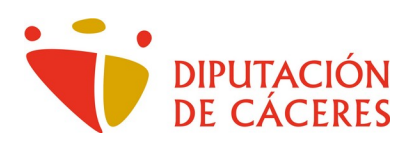

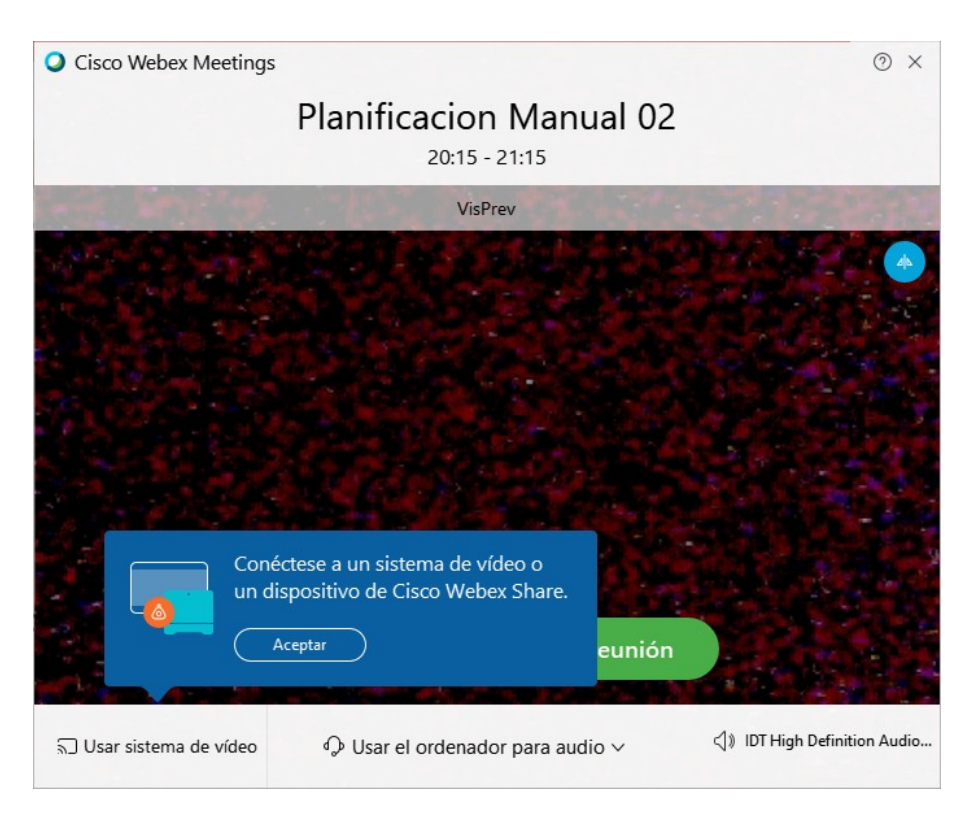

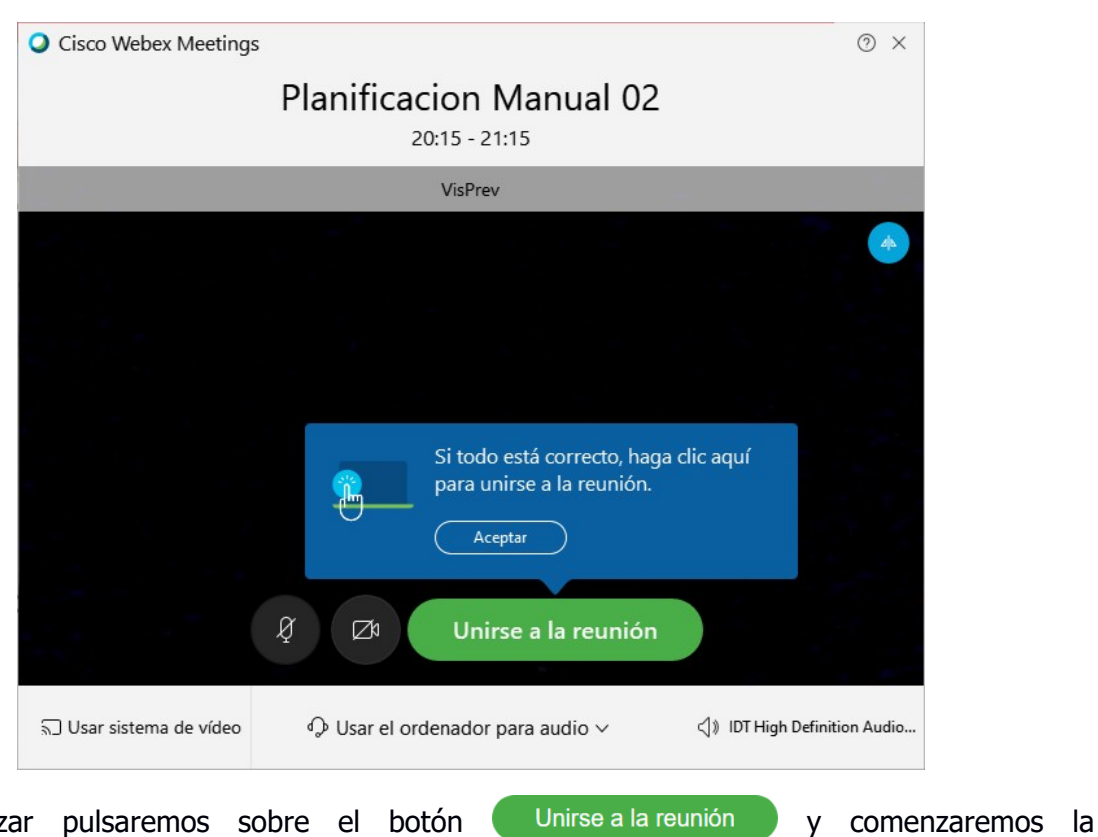

Para finalizar pulsaremos sobre el botón Unirse a la videoconferencia.

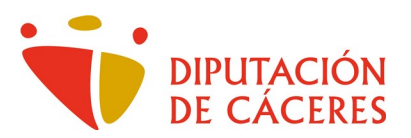

**Respecto al audio**, la solución más fiable y de más fácil configuración es el uso de auriculares/micrófono.

Con los botones (micrófono) y (webcam) podremos deshabilitar estos dispositivos cuando así lo necesitemos. En ambos casos conseguimos reducir el volumen de datos que deben gestionar los servidores de la reunión y con ello se beneficia la transmisión del audio y vídeo hacia todos los asistente a la misma, sin perjuicio de que los activemos cuando nuestra intervención sea necesaria.

Cuando los botones están en color rojo, significa que el micrófono o la webcam están inactivos, es decir, no se transmite nuestro audio y/o vídeo según los que estén en ese color. Comprobaremos que **sí** se envía nuestro audio o vídeo si el icono es negro en lugar de rojo

🖉 micrófono 🖾 webcam.

<u>Conclusión</u>: **Rojo**  $\rightarrow$  **No transmiten** / **Negro**  $\rightarrow$  **Sí Transmiten**.

El siguiente botón nos permite abandonar la reunión. Si pincháramos sobre él accidentalmente, podríamos volver a la misma recuperando el correo electrónico en el que nos llegó la invitación y repitiendo el proceso de acceso.